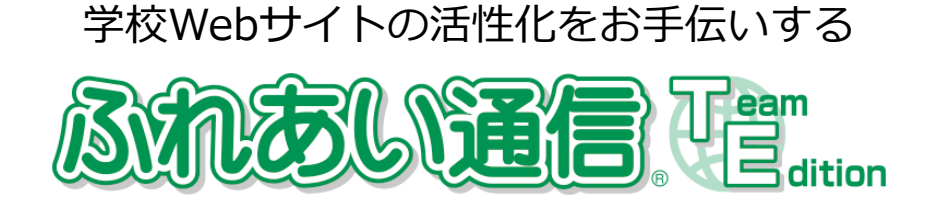

## Paraan ng pagsasalin

Internet Explorer

## \Lambda <mark>Paalala</mark> \Lambda

Ang mga sumusunod na pahina ay isinalin ng isang sistema ng pagsasalin sa makina. Mangyaring tandaan na ang mga system ng pagsasalin ng makina ay hindi ginagarantiyahan ang 100% kawastuhan. Ang ilang wastong pangngalan ay maaaring hindi maisalin nang wasto.

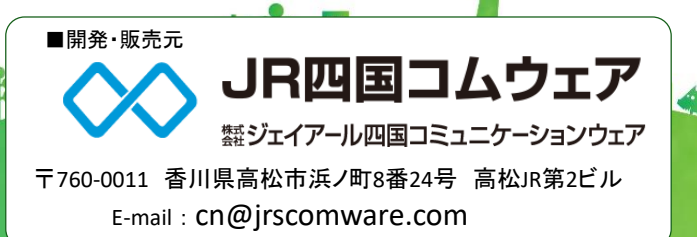

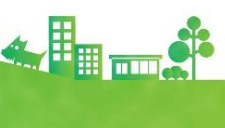

## Kapag gumagamit ng Internet Explorer

①Buksan ang home page ng paaralan sa Internet Explorer.

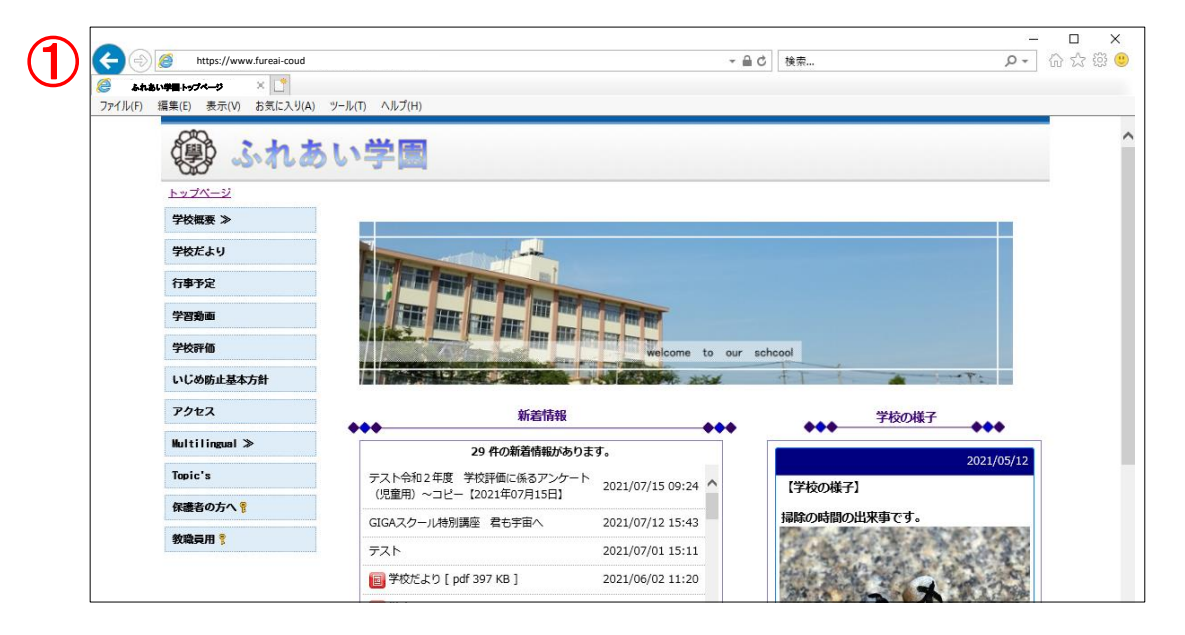

②Mag-click sa marka ng tool.

Lilitaw ang menu ng Mga Tool. I-click ang Buksan sa Microsoft Edge.

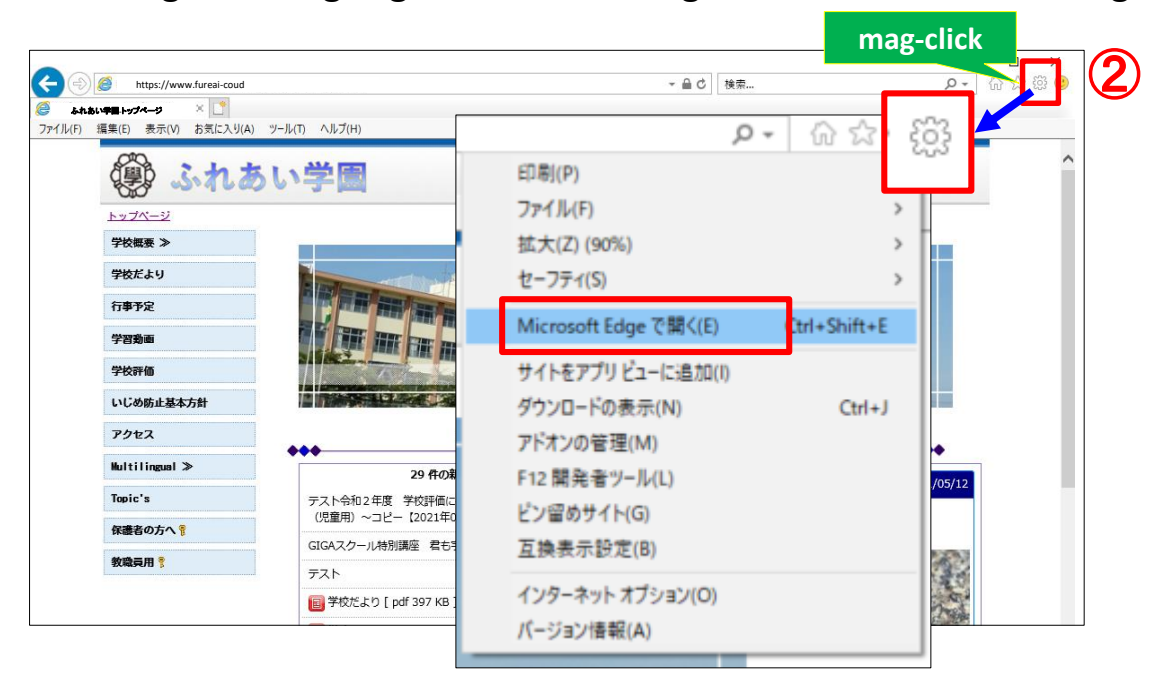

③Ang home page ng paaralan ay bubukas sa Microsoft Edge.

|     | (学) ふれ        | あい学園                                     |  |  |  |  |  |  |
|-----|---------------|------------------------------------------|--|--|--|--|--|--|
| (3) | <u>トップページ</u> |                                          |  |  |  |  |  |  |
| Ŭ   | トップページ        |                                          |  |  |  |  |  |  |
|     | 学校紹介 ≫        |                                          |  |  |  |  |  |  |
|     | 学年だより ≫       |                                          |  |  |  |  |  |  |
|     | Topic's       |                                          |  |  |  |  |  |  |
|     | いじめ防止基本方針     | welcome to our school                    |  |  |  |  |  |  |
|     | 保護者の方へ 💡      |                                          |  |  |  |  |  |  |
|     | 遅刻・欠席連絡 🔋     | 新着情報 学校の様子                               |  |  |  |  |  |  |
|     | 遅刻欠席連絡        | ◆◆◆ ◆◆ ◆◆ ◆ ◆ ◆ ◆ ◆ ◆ ◆ ◆ ◆ ◆ ◆ ◆ ◆ ◆    |  |  |  |  |  |  |
|     | 教職員用 🄋        | ◎ 【保護者の方へ】 2021/01/21 ~                  |  |  |  |  |  |  |
|     | 学校評価入力フォーム 💡  | 14:49                                    |  |  |  |  |  |  |
|     | 申請 ≫          | 2021/01/20           12:25         12:45 |  |  |  |  |  |  |

(4) Mag-right click sa screen at i-click ang Translate sa English.

|              |                                                                                                    | _                  |                  | 📕 ang ka      | anang pinc                                                                                                    | lutan |
|--------------|----------------------------------------------------------------------------------------------------|--------------------|------------------|---------------|----------------------------------------------------------------------------------------------------|-------|
|              | ちい学園                                                                                                    | (4)                | L3               |               | ng mouse                                                                                                    |       |
|              |                                                                                                    | $\mathbf{\bullet}$ |                  | 60            | AIT+左矢印                                                                                                    |       |
| トップページ       |                                                                                                    |                    | → 進              | 10<br>10      | Alt+右方向キー                                                                                                    |       |
| トップページ       |                                                                                                    |                    | C #              | 新の情報に更新       | Ctrl+R                                                                                                    |       |
| 学校紹介 ≫       | The second second second second second second second second second second second second second second second s | 1                  | P 8              | 前を付けて保存       | Ctrl+S                                                                                                    |       |
| 学年だより ≫      |                                                                                                    | The second         | 6                | [局]           | Ctrl+P                                                                                                    |       |
| Topic's      |                                                                                                    |                    |                  | ディアをデバイスにキャスト |                                                                                                    |       |
| いじめ防止基本方針    | k方針 welcome                                                                                                    |                    |                  |               | t in the second second s |       |
| 保護者の方へ 💡     |                                                                                                    |                    | A <sup>∿</sup> ≅ | 声で読み上げる       | Ctrl+Shift+U                                                                                                    | 14    |
| 遅刻・欠席連絡 🔋    | 新着情                                                                                                    | 報                  | <b>aあ</b> 英      | 語に翻訳          |                                                                                                    | _     |
| 遅刻欠席連絡       | ◆◆◆ 8 件の新着情報が                                                                                                  | ◆<br>があります。        | ¢ ب              | ージをコレクションに追加  |                                                                                                    | >     |
| 教職員用 💡       | ᠙【保護者の方へ】                                                                                                    | 2021/01/21         | Ø₩               | leb キャプチャ     | Ctrl+Shift+S                                                                                                    |       |
| 学校評価入力フォーム 💡 |                                                                                                    | 14:49              | N                | ージのソース表示      | Ctrl+U                                                                                                    | /28   |
| 申請 ≫         | ②【申請/申請1】                                                                                                    | 2021/01/20         | G II             | 発者ツールで調査する    | Ctrl+Shift+I                                                                                                    |       |

(5) Ang Ingles na bersyon ng home page ay bubuksan isang beses.

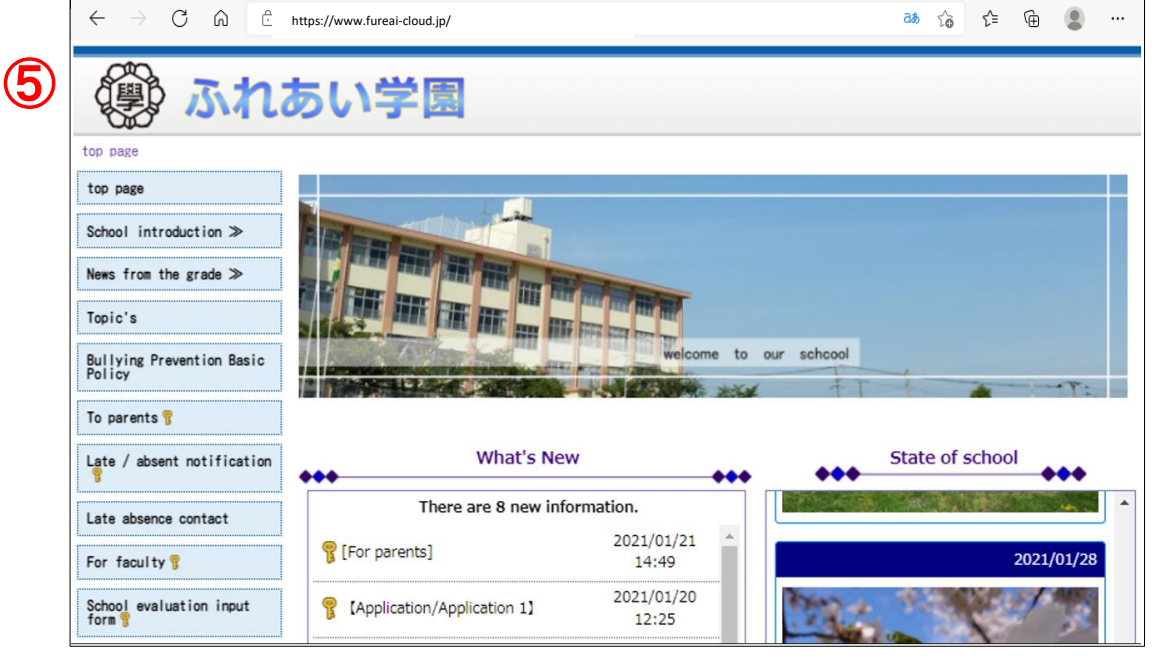

(6)I-click ang "a" upang tukuyin ang ibang wika.

| ← → C @ ₫ h                         | ttps://www.fureai-cloud.jp/ | 6                   | mag-click                                                                                                    |            |  |  |  |  |              |  |
|-------------------------------------|-----------------------------|---------------------|----------------------------------------------------------------------------------------------------|------------|--|--|--|--|--------------|--|
| (学) ふれあい学園                          |                             |                     |                                                                                                    |            |  |  |  |  |              |  |
| top page                            |                             |                     |                                                                                                    |            |  |  |  |  |              |  |
| top page                            |                             |                     |                                                                                                    |            |  |  |  |  |              |  |
| School introduction >               |                             |                     |                                                                                                    |            |  |  |  |  |              |  |
| News from the grade $\gg$           |                             |                     |                                                                                                    |            |  |  |  |  |              |  |
| Topic's                             |                             |                     |                                                                                                    |            |  |  |  |  |              |  |
| Bullying Prevention Basic<br>Policy |                             |                     |                                                                                                    |            |  |  |  |  |              |  |
|                                     |                             |                     |                                                                                                    |            |  |  |  |  | lo parents T |  |
| Late / absent notification          | What's Nev                  | · •••               | State of the state of the s | of school  |  |  |  |  |              |  |
| Late absence contact                | There are 8 new info        |                     |                                                                                                    |            |  |  |  |  |              |  |
| For faculty 💡                       | 💡 [For parents]             | 2021/01/21          |                                                                                                    | 2021/01/28 |  |  |  |  |              |  |
| School evaluation input<br>form 💡   | (Application/Application 1) | 2021/01/20<br>12:25 | 13- 14                                                                                                    | 3          |  |  |  |  |              |  |

⑦Mag-click sa drop-down na menu upang maipakita ang bawat wika, kaya mag-click sa wikang nais mo.

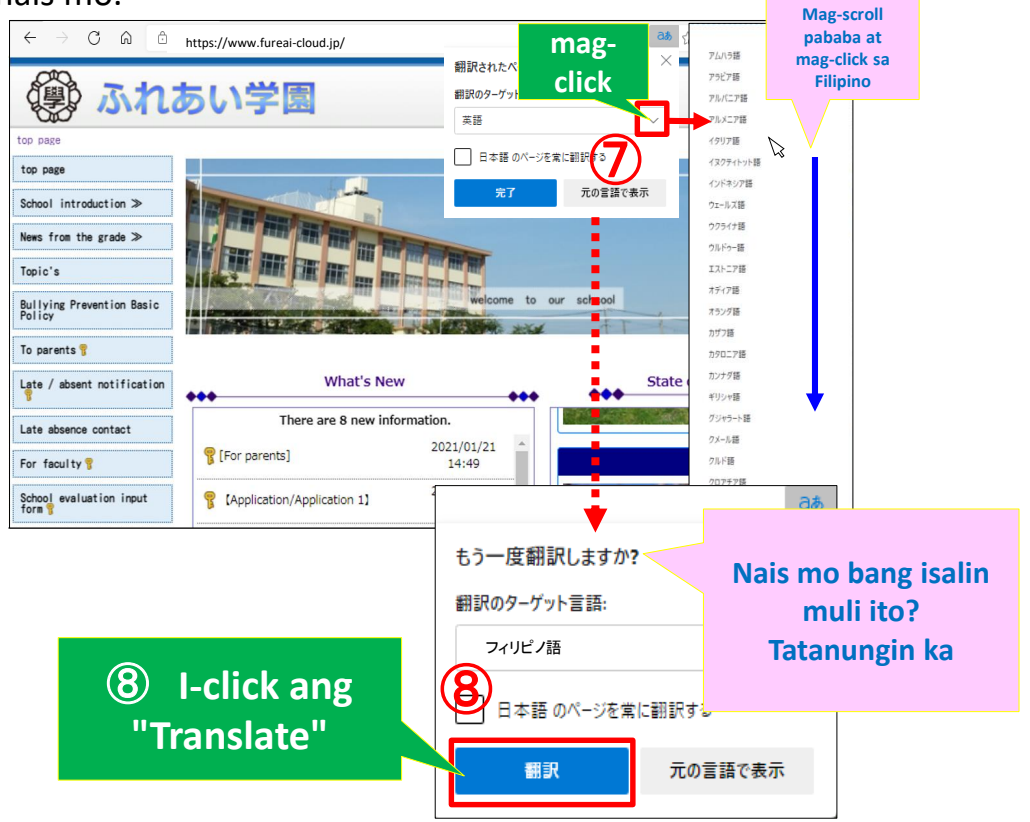

## Itinanghal sa Filipino

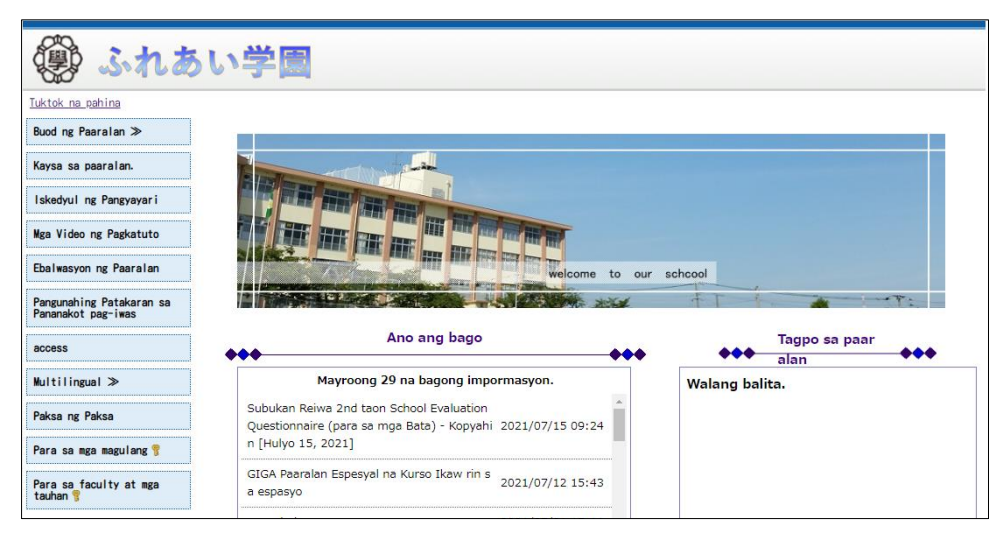